# 스위치에서 MSTP(Multiple Spanning Tree Protocol) 구성

# 목표

STP(Spanning Tree Protocol)는 브리징 LAN(Local Area Network)에 대해 루프 프리(loopfree) 토폴로지를 보장하는 네트워크 프로토콜입니다. MSTP(Multiple Spanning Tree Protocol)는 단일 물리적 네트워크에서 각 VLAN(Virtual LAN)에 대해 여러 스패닝 트리(인스 턴스)를 생성하는 프로토콜입니다. 이렇게 하면 각 VLAN에 구성된 루트 브리지 및 포워딩 토 폴로지가 있을 수 있습니다. 이를 통해 네트워크 전반의 BPDU(Bridge Protocol Data Units) 수 를 줄이고 네트워크 디바이스의 CPU(Central Processing Units)에 대한 부담을 줄입니다.

MSTP는 RSTP(Rapid Spanning Tree Protocol)의 확장입니다. MSTP는 VLAN의 유용성을 더 욱 발전시킵니다. MSTP는 각 VLAN 그룹에 대해 별도의 스패닝 트리를 구성하고 각 스패닝 트리 내에서 하나의 가능한 대체 경로를 제외한 모든 대체 경로를 차단합니다. MSTP에서는 여러 MSTI(MST 인스턴스)를 실행할 수 있는 MST(다중 스패닝 트리) 영역을 생성할 수 있습 니다. 각 VLAN을 MSTI에 매핑할 수 있으며 디바이스가 동일한 영역에 있으려면 MSTI에 대한 VLAN이 동일해야 합니다.

이 문서에서는 스위치에서 MSTP를 구성하는 방법에 대한 지침을 제공합니다.

# 적용 가능한 디바이스

SX250 시리즈 SX300 시리즈 SX350 시리즈 SG350X 시리즈 SX550X 시리즈

# 소프트웨어 버전

• 1.4.5.02 - SX300 시리즈

• 2.2.0.66 - SX250 Series, SX350 Series, SG350X Series, SX550X Series

# 스위치에서 MSTP 구성

## MSTP 사용

1단계. 웹 기반 유틸리티에 로그인한 다음 Spanning **Tree(스패닝 트리) > STP Status &** Global Settings(STP 상태 및 전역 설정)를 선택합니다.

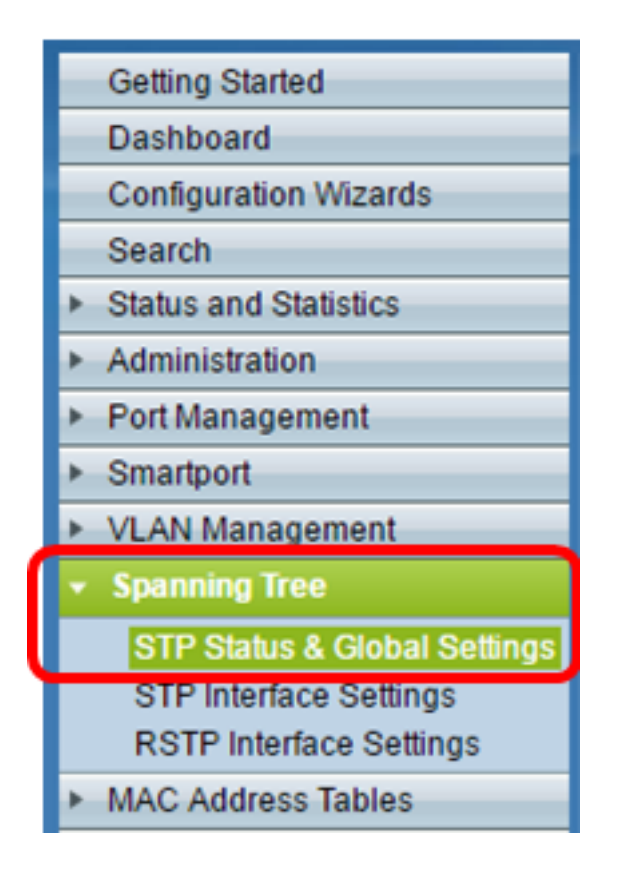

**중요:** 스위치의 사용 가능한 기능 및 기능을 최대한 활용하려면 페이지 오른쪽 상단 모서리의 Display Mode 드롭다운 목록에서 **Advanced**를 클릭하여 Advanced 모드로 변경합니다.

| Display Mode: | Advanced <b>v</b> | Logout | About | Help |
|---------------|-------------------|--------|-------|------|
|               | Basic             |        |       | 0    |
|               | Advanced          |        |       |      |

2단계. Global Settings(전역 설정) 영역에서 Spanning **Tree State(스패닝 트리 상태**) 확인란을 선택하여 스위치에서 STP를 활성화합니다.

**참고:** 스패닝 트리 상태는 기본적으로 활성화되어 있습니다. 스위치에서 STP를 활성화하기 전에 MSTP를 구성할 수 있습니다.

| STP Status & Global Settings |                      |          |  |  |
|------------------------------|----------------------|----------|--|--|
|                              | Global Settings      |          |  |  |
|                              | Spanning Tree State: | 💽 Enable |  |  |
|                              | STP Loopback Guard:  | Enable   |  |  |

3단계. STP Operation Mode(STP 작업 모드) 영역에서 Multiple STP 라디오 버튼을 클릭하여 STP 모드를 MSTP로 구성합니다.

| STP Status & Global S        | settings                                                                 |
|------------------------------|--------------------------------------------------------------------------|
| Global Settings              |                                                                          |
| Spanning Tree State:         | Enable                                                                   |
| STP Loopback Guard:          | Enable                                                                   |
| STP Operation Mode:          | Classic STP Rapid STP Multiple STP *                                     |
| BPDU Handling:               | <ul> <li>Filtering</li> <li>Flooding</li> </ul>                          |
| Bridge Settings              |                                                                          |
| OPriority:                   | 32768 (Range: 0 - 61440, Default: 32768)                                 |
| Designated Root              |                                                                          |
| Bridge ID:                   | 32768-40:a6:e8:e6:fa:9f                                                  |
| Root Bridge ID:              | 32768-40:a6:e8:e6:fa:9f                                                  |
| Root Port:                   | 0                                                                        |
| Root Path Cost:              | 0                                                                        |
| Topology Changes Counts:     | 0                                                                        |
| Last Topology Change:        | 1D/20H/54M/11S                                                           |
| An * indicates an advanced f | feature. Activate advanced display mode to fully configure this feature. |
| Apply Cancel                 |                                                                          |

#### 4단계. 적용을 **클릭합니다**.

이제 스위치에서 MSTP를 활성화해야 합니다.

### MSTP 속성 구성

MSTP 속성 페이지는 스위치가 속한 영역을 정의하는 데 사용됩니다. 디바이스가 동일한 지 역에 있으려면 동일한 지역 이름과 수정 값이 있어야 합니다.

1단계. 메뉴에서 Spanning Tree(스패닝 트리) > MSTP Properties(MSTP 속성)를 선택합니다.

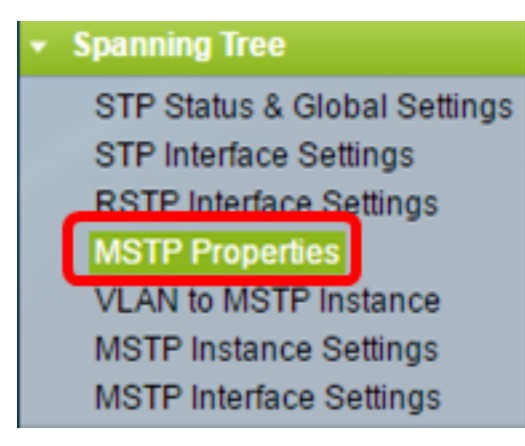

2단계. 영역 이름 필드에 MSTP 영역의 이름을 입력합니다. 영역 이름은 네트워크의 논리적

경계를 정의합니다. MSTP 영역의 모든 스위치는 동일한 구성 영역 이름을 가져야 합니다.

| MSTP Properties |                         |                                |  |  |  |
|-----------------|-------------------------|--------------------------------|--|--|--|
| CREGION Name:   | Region 1                | (8/32 characters used)         |  |  |  |
| Revision:       | 20                      | (Range: 0 - 65535, Default: 0) |  |  |  |
| 🗢 Max Hops:     | 40                      | (Range: 1 - 40, Default: 20)   |  |  |  |
| IST Primary:    | 32768-40:a6:e8:e6:fa:9f |                                |  |  |  |
| Apply Cancel    |                         |                                |  |  |  |

3단계. 개정 필드에 개정 번호*를* 입력합니다. MSTP 컨피그레이션의 개정을 나타내는 논리적 번호입니다. MSTP 영역의 모든 스위치는 동일한 개정 번호를 가져야 합니다.

4단계. *Max Hops* 필드에 최대 홉의 수를 입력합니다. Max Hops(최대 홉스)는 BPDU의 수명 을 홉으로 지정합니다. 브리지가 BPDU를 수신하면 hop 카운트가 1씩 감소되고 BPDU를 새 hop 카운트로 재전송합니다. 브리지에서 홉이 0인 BPDU를 수신하면 BPDU가 삭제됩니다.

**참고:** IST *Primary* 필드는 해당 지역의 활성 스위치의 브리지 우선 순위 및 MAC 주소를 표시 합니다.

사용된 용어에 익숙하지 않은 경우 <u>Cisco Business</u>를 확인하십시오<u>. 새 용어 용어집</u>.

5단계. 적용을 **누릅니다**.

### MSTP 인스턴스에 VLAN 구성

VLAN to MSTP Instance(VLAN to MSTP 인스턴스에) 페이지는 VLAN을 MST 인스턴스에 매 핑하는 데 사용됩니다. 디바이스가 동일한 영역에 있으려면 VLAN과 MST 인스턴스 간의 매핑 이 동일해야 합니다. 여러 VLAN을 단일 MSTI에 매핑할 수 있지만 VLAN에는 단일 MSTI만 있 을 수 있습니다. VLAN이 MST 인스턴스 중 하나에 매핑되지 않은 경우 스위치는 VLAN을 CIST(Core and Internal Spanning Tree)에 자동으로 매핑합니다. CIST 인스턴스 ID는 인스턴 스 ID 0입니다.

1단계. 메뉴에서 Spanning Tree(스패닝 트리) > VLAN to MSTP Instance(VLAN-MSTP 인스 턴스)를 선택합니다.

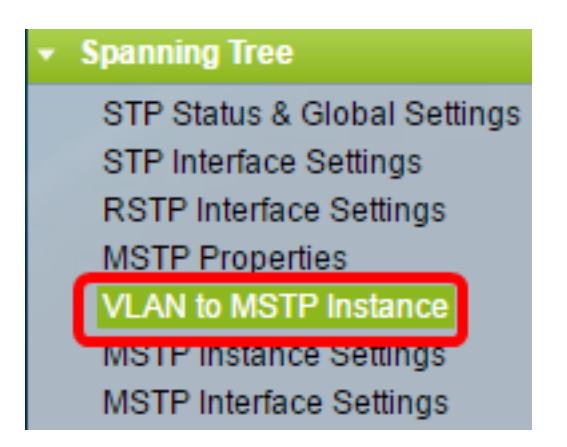

2단계. 구성하려는 MSTP 인스턴스에 해당하는 라디오 버튼을 클릭한 다음 Edit를 클릭합니 다.

| VLA | VLAN to MSTP Instance |       |  |  |  |  |  |
|-----|-----------------------|-------|--|--|--|--|--|
| VLA | N to MSTP Instance    | Table |  |  |  |  |  |
|     | MSTP Instance ID      | VLANs |  |  |  |  |  |
|     | 1                     |       |  |  |  |  |  |
| 0   | 2                     |       |  |  |  |  |  |
| 0   | 3                     |       |  |  |  |  |  |
| 0   | 4                     |       |  |  |  |  |  |
| •   | 5                     |       |  |  |  |  |  |
| 0   | 6                     |       |  |  |  |  |  |
|     | 7                     |       |  |  |  |  |  |
|     | Edit                  |       |  |  |  |  |  |

3단계. (선택 사항) MSTP Instance ID 드롭다운 목록에서 편집할 MSTP 인스턴스를 선택합니 다.

| MSTP Instance ID: | 1 🔻          |                     |
|-------------------|--------------|---------------------|
| VLANs:            | 1<br>2       | (Example: 1,3,5-10) |
| Action:           | 3<br>4       | d 🔵 Remove          |
| Apply Clo         | 5<br>56<br>7 |                     |

4단계. MSTI에 매핑할 VLAN을 입력합니다. VLAN은 개별적으로(쉼표로 구분) 또는 범위(하 이픈을 사용하여)로 매핑할 수 있습니다.

| MSTP Instance | ID: 1 ¥     |                     |  |  |
|---------------|-------------|---------------------|--|--|
| VLANs:        | 1,5-10      | (Example: 1,3,5-10) |  |  |
| Action:       | Add OREMOVE |                     |  |  |
| Apply Close   |             |                     |  |  |

5단계. 조치 영역에서 원하는 작업에 해당하는 라디오 버튼을 클릭합니다.

추가 — MSTI에 VLAN을 추가합니다. 제거 — MSTI에서 VLAN을 제거합니다.

6단계. Apply(적용)를 클릭합니다.

### MSTP 인스턴스 설정 구성

MSTP 인스턴스 설정 페이지는 각 MST 인스턴스에 대한 사양을 정의하는 데 사용됩니다.

1단계. 웹 기반 유틸리티 메뉴에서 Spanning Tree(스패닝 트리) > MSTP Instance Settings(MSTP 인스턴스 설정)를 선택합니다.

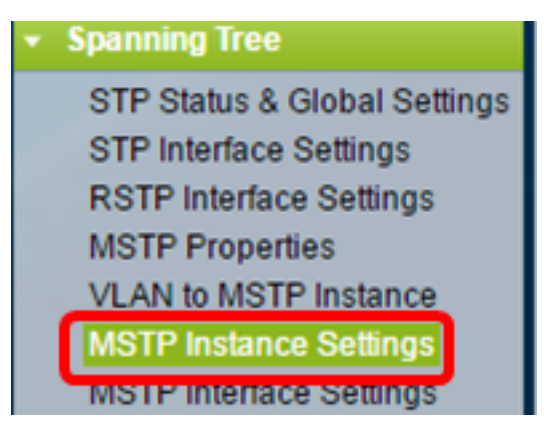

2단계. Instance ID(인스턴스 ID) 드롭다운 목록에서 구성할 인스턴스를 선택합니다.

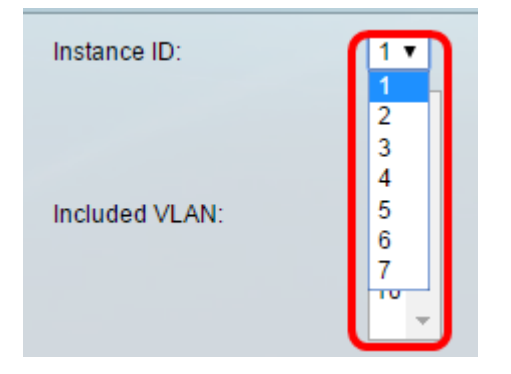

참고: Included VLAN 목록에는 인스턴스에 매핑된 VLAN이 표시됩니다.

3단계. Bridge Priority(브리지 우선순위) 필드에 스위치의 우선순위 값을 입력합니다. 우선 순 위가 가장 높은(우선 순위가 가장 낮은) 스위치가 루트 브리지가 됩니다.

|   | Sridge Priority:           | 32768                   | (Range: 0 - 61440, Default: 32768) |
|---|----------------------------|-------------------------|------------------------------------|
|   | Designated Root Bridge ID: | 32768-40:a6:e8:e6:fa:9f |                                    |
|   | Root Port:                 | 0                       |                                    |
|   | Root Path Cost:            | 0                       |                                    |
|   | Bridge ID:                 | 32768-40:a6:e8:e6:fa:9f |                                    |
| l | Remaining Hops:            | 20                      |                                    |
|   | Apply Cancel               |                         |                                    |

필드에 MSTI에 대한 정보가 표시됩니다.

지정된 루트 브리지 ID — 지정된 인스턴스에 대한 루트 브리지의 브리지 우선 순위 및 MAC 주 소입니다.

루트 포트 — 지정된 인스턴스의 루트 포트입니다. 루트 포트는 스위치가 루트 브리지에 도달하 기 위해 사용하는 단일 포트입니다. 루트 브리지에 대한 경로 비용이 가장 적은 포트에 따라 결정 됩니다. 이 값이 0이면 스위치가 루트 브리지입니다.

루트 경로 비용 — 이 MST 인스턴스에 대한 스위치의 루트 경로 비용입니다. 경로 비용은 스위치 와 네트워크의 다음 디바이스 간의 링크 속도로 정의됩니다. 루트 경로 비용은 스위치에서 루트 브리지에 이르는 경로 비용의 누적 합계입니다. 이 값이 0이면 스위치가 루트 브리지입니다. 브리지 ID — 지정된 인스턴스에 대한 스위치의 브리지 우선 순위 및 MAC 주소입니다.

Remaining Hops — 다음 목적지까지의 홉의 수입니다.

### MSTP 인터페이스 설정 구성

MSTP Interface 설정 페이지는 선택한 MSTP 인스턴스의 포트당 MSTP 설정을 구성하는 데 사용됩니다.

1단계. 웹 기반 유틸리티 메뉴에서 Spanning Tree(스패닝 트리) > MSTP Interface Settings(MSTP 인터페이스 설정)를 선택합니다.

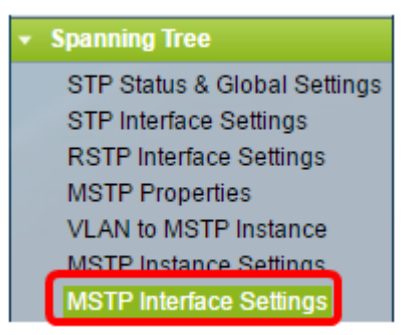

2단계. Instance equals to 드롭다운 목록에서 구성할 인스턴스를 클릭합니다.

| MSTP Interface Settings |              |             |    |        |    |    |              |          |                 |
|-------------------------|--------------|-------------|----|--------|----|----|--------------|----------|-----------------|
| MST                     | TP Interface | Setting Ta  | bl | е      |    |    |              |          |                 |
| Filte                   | er: Instance | e equals to | ٢  | 1 🔻    | N  |    |              |          |                 |
|                         | and Inte     | erface Type |    | 1      | s  | 0  | Port of Unit | 1 🔻 Go   |                 |
|                         | Entry No.    | Interface   |    | 3<br>4 | a  | ce | Path         | Port     | Port Role       |
|                         |              |             |    | 5      | DI | ty | Cost         | State    |                 |
| 0                       | 1            | GE1         |    | 6      | 1  | 28 | 2000000      | Disabled | Designated port |
| 0                       | 2            | GE2         | L  | 1      | 2  | 28 | 2000000      | Disabled | Designated port |
| •                       | 3            | GE3         |    |        | 12 | 28 | 2000000      | Disabled | Designated port |

3단계. Interface Type equal to(인터페이스 유형 같음) 드롭다운 목록에서 Port(포트) 또는 LAG(LAG)를 클릭한 다음 **Go(이동**)를 클릭합니다.

| Filter: Instance equals to 1 •              |           |           |           |         |          |            |
|---------------------------------------------|-----------|-----------|-----------|---------|----------|------------|
| and Interface Type equals to Port of Unit 1 |           |           |           |         |          |            |
|                                             | Entry No. | Interface | Interface | LAG     |          | Port Role  |
|                                             |           |           | Priority  | Cost    | State    |            |
| 0                                           | 1         | GE1       | 128       | 2000000 | Disabled | Designated |

4단계. 구성하려는 인터페이스에 해당하는 라디오 버튼을 클릭한 다음 Edit를 클릭합니다.

| $\odot$    | 48                                                                                                 | GE48 | 128 | 2000000 | Disabled   | Designated port | MSTP |  |
|------------|----------------------------------------------------------------------------------------------------|------|-----|---------|------------|-----------------|------|--|
| •          | 49                                                                                                 | XG1  | 128 | 20000   | Forwarding | Designated port | MSTP |  |
| $\bigcirc$ | 50                                                                                                 | XG2  | 128 | 2000000 | Disabled   | Designated port | MSTP |  |
| 0          | 51                                                                                                 | XG3  | 128 | 2000000 | Disabled   | Designated port | MSTP |  |
| 0          | 52                                                                                                 | XG4  | 128 | 2000000 | Disabled   | Designated port | MSTP |  |
|            | Copy Sett                                                                                          | ings | Edi | t       |            |                 |      |  |
| * - For    | * - For boundary interfaces, the behavior of this parameter is determined by the configurations in |      |     |         |            |                 |      |  |

5단계. (선택 사항) Instance ID 드롭다운 목록에서 구성할 인스턴스를 선택합니다.

| Instance ID:         | 1 🔻                                                               |
|----------------------|-------------------------------------------------------------------|
| Interface:           | ● Unit 1 ▼ Port XG4 ▼ ○ LAG 1 ▼                                   |
| Interface Priority:  | 128 🔻                                                             |
| Path Cost:           | <ul> <li>Use Default</li> <li>User Defined 2000000 (R)</li> </ul> |
| Port State:          | Disabled                                                          |
| Port Role:           | Designated port                                                   |
| Mode:                | N/A                                                               |
| Type:                | Internal                                                          |
| Designated Bridge ID | ): N/A                                                            |
| Designated Port ID:  | N/A                                                               |
| Designated Cost:     | 0                                                                 |
| Remain Hops:         | 20                                                                |
| Forward Transitions: | 0                                                                 |
| Apply Close          |                                                                   |

6단계. (선택 사항) 구성할 인터페이스에 해당하는 라디오 버튼을 클릭합니다.

포트 — 포트 드롭다운 목록에서 구성할 포트를 선택합니다. 이는 선택한 단일 포트에만 영향을 미칩니다.

LAG — LAG 드롭다운 목록에서 구성할 LAG를 선택합니다. 이는 LAG 컨피그레이션에 정의된 포트 그룹에 영향을 미칩니다.

7단계. Interface Priority 드롭다운 목록에서 정의된 인터페이스의 우선순위를 선택합니다. 우 선 순위 값은 브리지에 루프에 두 개의 포트가 연결된 경우 포트 선택을 결정합니다. 값이 낮 을수록 포트에서 브리지에 대한 우선순위가 높습니다.

8단계. Path Cost 영역에서 원하는 경로 비용에 해당하는 라디오 버튼을 클릭합니다. 루트 경 로 비용에 추가되는 포트의 경로 비용입니다. 경로 비용은 스위치와 네트워크의 다음 디바이 스 간의 링크 속도로 정의됩니다. 루트 경로 비용은 스위치에서 루트 브리지에 이르는 경로 비 용의 누적 합계입니다.

기본값 사용 — 시스템에서 생성한 기본 비용을 사용합니다. 사용자 정의 — 경로 비용의 값을 입력합니다.

다음 필드는 인터페이스의 정보를 표시합니다.

포트 상태 — 지정된 포트의 현재 상태입니다.

- Disabled(비활성화됨) - 포트에서 STP가 비활성화됩니다. 포트는 트래픽을 전달하고 MAC 주소를 학습합니다.

- 차단 — 포트가 차단되었습니다. 즉, 포트는 트래픽을 전달하거나 MAC 주소를 학습할 수 없지만 포트는 BPDU 패킷을 전달할 수 있습니다.

- 수신 대기 — 포트가 수신 대기 모드입니다. 이는 포트가 트래픽을 전달할 수 없으며 MAC 주소를 알 수 없음을 의미합니다.

- 학습 — 포트가 학습 모드입니다. 즉, 포트는 트래픽을 전달할 수 없지만 새 MAC 주소를 학습할 수 있습니다.

- 포워딩 — 포트가 포워딩 모드입니다. 즉, 포트가 트래픽을 전달할 수 있으며 새 MAC 주 소를 학습할 수 있습니다.

Port Role(포트 역할) - STP 경로를 제공하기 위해 MSTP에서 할당한 포트 또는 LAG의 역할입니다.

- 루트 — 루트 디바이스로 패킷을 전달하는 데 가장 낮은 비용 경로를 제공하는 포트입니 다.

- Designed(지정됨) - 브리지가 LAN에 연결된 포트입니다. 이렇게 하면 LAN에서 MST 인 스턴스에 대한 루트 브리지에 이르는 가장 낮은 루트 경로 비용이 제공됩니다.

- Alternate — 포트는 루트 인터페이스에서 루트 디바이스에 대한 대체 경로를 제공합니다.

- Backup — 포트는 스패닝 트리를 향하는 지정된 포트 경로에 대한 백업 경로를 제공합니 다. 이는 두 개의 포트가 한 루프에서 한 지점 간 링크로 연결되는 컨피그레이션 때문입니 다. LAN에서 네트워크의 공유 세그먼트에 대해 둘 이상의 연결이 필요한 경우 백업 포트를 사용할 수 있습니다.

- Disabled(비활성화됨) — 포트가 스패닝 트리의 일부가 아닙니다.

모드 — 현재 스패닝 트리 모드(STP, RSTP 또는 MSTP)입니다.

유형 — 포트의 MST 유형입니다.

- 경계 — 포트는 경계 포트입니다. 경계 포트는 원격 LAN에 MST 브리지를 연결하는 데 사 용됩니다. 경계 포트는 연결된 디바이스가 RSTP 또는 STP 모드에서 작동하는지 여부를 나타냅니다.

- 내부 — 포트는 MSTP 인스턴스의 내부 포트입니다.

Designated Bridge ID(지정된 브리지 ID) - 루트에 링크를 연결하는 브리지의 ID 번호입니다. Designated Port ID(지정된 포트 ID) - 루트에 링크를 연결하는 지정된 브리지의 포트 ID 번호입 니다.

지정 비용 — STP 토폴로지에 참여하는 포트의 비용입니다.

Remaining Hops — 다음 목적지까지의 홉의 수입니다.

Forward Transitions — 포트가 전달 상태에서 차단 상태로 변경된 발생 횟수입니다.

9단계. **적용**을 클릭합니다.

이제 스위치에서 MSTP를 구성해야 합니다.